## SHOWER-WARE

# INSTALLATION INSTRUCTIONS

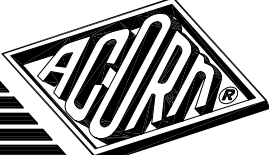

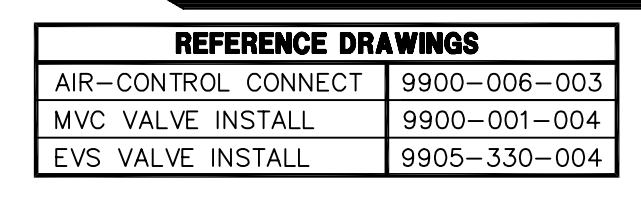

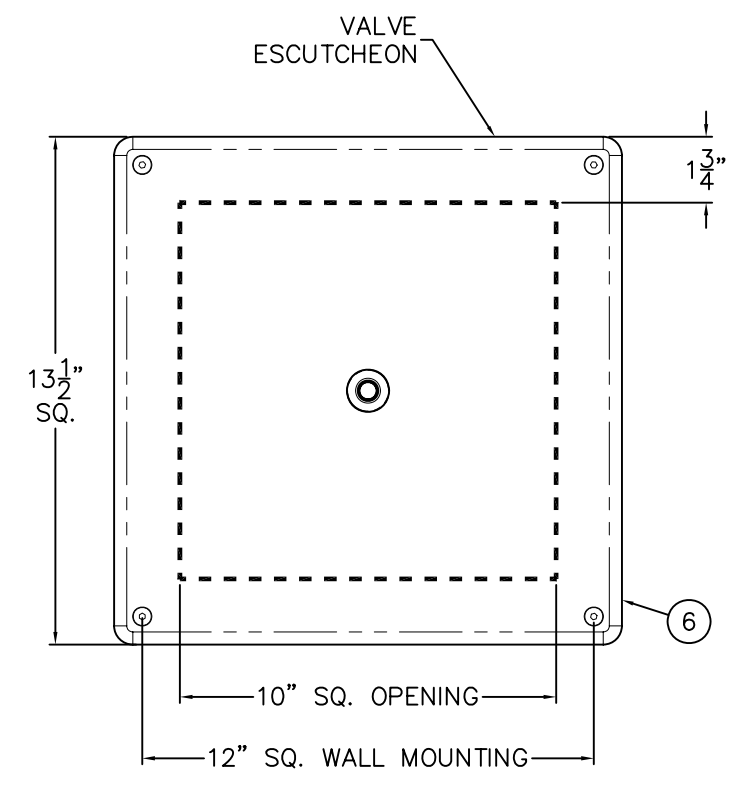

## **INSTALLATION INSTRUCTIONS:**

- A-DETERMINE LOCATION OF VALVE (1) AND INSTALL SUPPORT FRAMING IF REQUIRED.
- B-MOUNT SOLENOID VALVE (1) AND MAKE UP CONNECTIONS TO VALVE RISER (2) OUTLET AND SHOWER HEAD. NOTE: VALVE MAY BE REMOTELY LOCATED UP TO 10 FEET FROM PUSHBUTTON (3) OR SHOWER HEAD.
- D-AFTER THOROUGHLY FLUSHING SUPPLY LINE (4), CONNECT SUPPLY TO 1/2" NPS FLEX HOSE VALVE INLET (5). NOTE: SUPPLY INLET WILL ACCOMMODATE 1/2" NPT MALE ADAPTER.
- E-MOUNT PUSHBUTTON TO PANEL (6) AND MAKE UP UP CONNECTIONS TO 1/8" OD AIR LINE AND VALVE ELECTRONIC CONTROLLER.

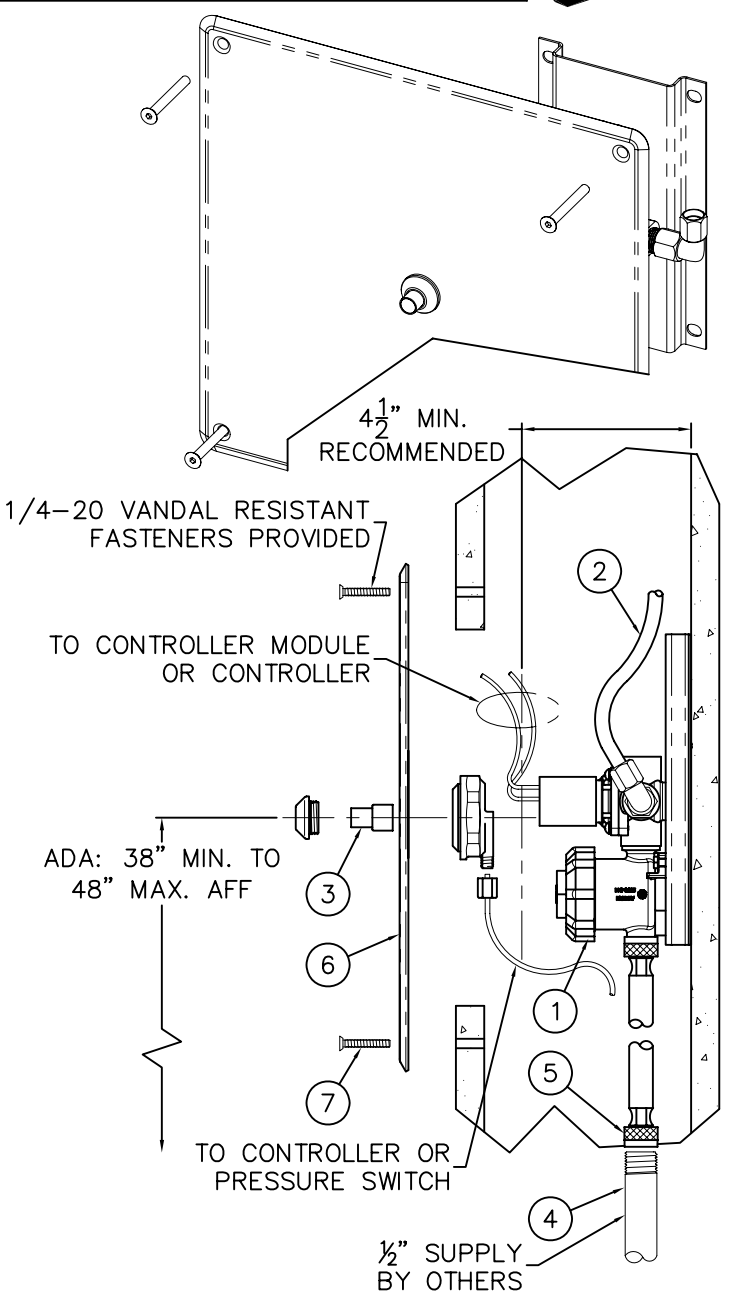

- F-MOUNT VALVE ESCUTCHEON (6) OVER OPENING WITH INSTALLER PROVIDED WALL ANCHORS & FASTENERS PROVIDED (7). SEAL VALVE ESCUTCHEON AND WALL WITH INSTALLER PROVIDED SEALANT.
- G-REFER TO SPECIFIC ELECTRONIC CONTROLLER INSTALL SHEET FOR FURTHER DETAILS.

REFER TO ADA GUIDELINES FOR COMPLETE INSTALLATION REQUIREMENTS.

| ACURN ENGINEERING COMPANY<br>P.O. BOX 3527 Industry, CA 91744<br>15125 Proctor Ave Industry, CA 91746<br>(626) 336-4561 FAX (626) 961-2200 | ZENITH ELECTRONIC VALVE, | SINGLE TEMP, *510, *     | 530            |
|----------------------------------------------------------------------------------------------------|--------------------------|--------------------------|----------------|
| (, (,                                                                                                    | MANUFACTURE DATE         | DATE ISSUED              | DRAWING NUMBER |
|                                                                                                    | SEPTEMBER 1995           | 06/20/97                 |                |
|                                                                                                    | TO PRESENT               | DATE REVISED<br>04/26/12 | 9900-304-001   |
|                                                                                                    |                          |                          |                |

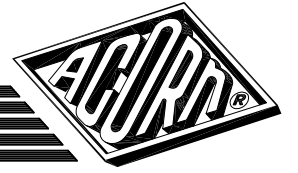

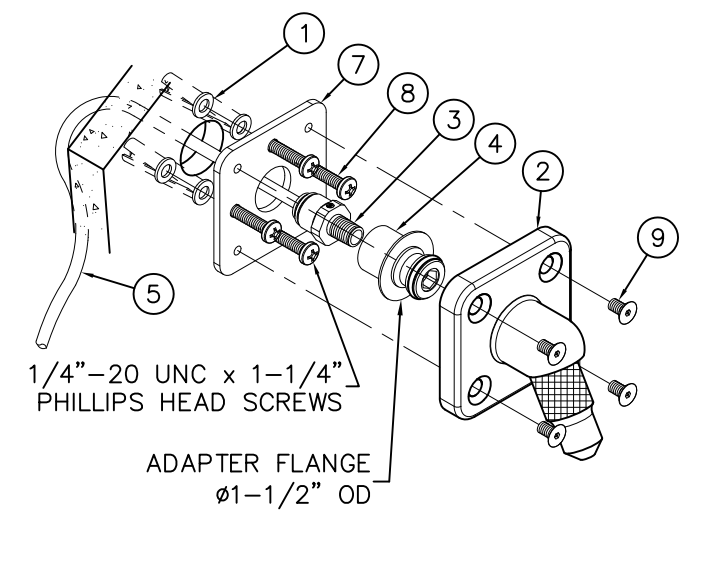

## SHOWERHEAD HAVING -A ANCHOR PLATE OPTION FOR ZENITH WITH 3/8" PE TUBING RISER CONNECTION

PRIOR TO MAKING UP CONNECTIONS TO VALVE ASSEMBLY, FLUSH SUPPLY LINES THOROUGHLY. INSTALL WALL ANCHORS (1) BY OTHERS USING –A ANCHOR PLATE (7) AS A TEMPLATE. ASSEMBLE 3/8" O.D. × 1/4" NPT PUSH–IN FITTING (3) TO O-RING ADAPTER (4). AFTER PULLING 3/8" OD PE TUBING (5) THRU WALL AND ANCHOR PLATE (7) OPENINGS, PUSH INTO FITTING (3) AND PULL TO LOCK. SECURE ANCHOR PLATE (7) TO WALL WITH SCREWS (8) PROVIDED. PUSH O-RING ADAPTER ASSEMBLY INTO SHOWERHEAD (2). INSTALL ASSEMBLY TO ANCHOR PLATE (7) USING SCREWS (9) PROVIDED.

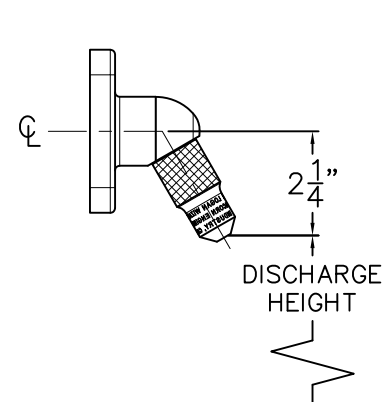

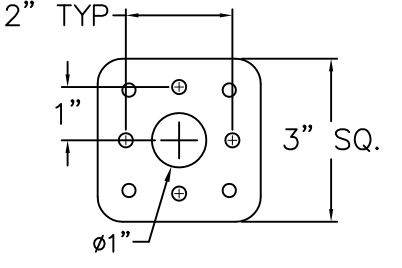

| REFERENCE D  | RAWINGS      |
|--------------|--------------|
| ASSEMBLIES   | NUMBER       |
| SHOWERHEAD   | 9970-105-004 |
| NOZZLE       | 9970-101-004 |
| ANCHOR PLATE | 9970-150-003 |

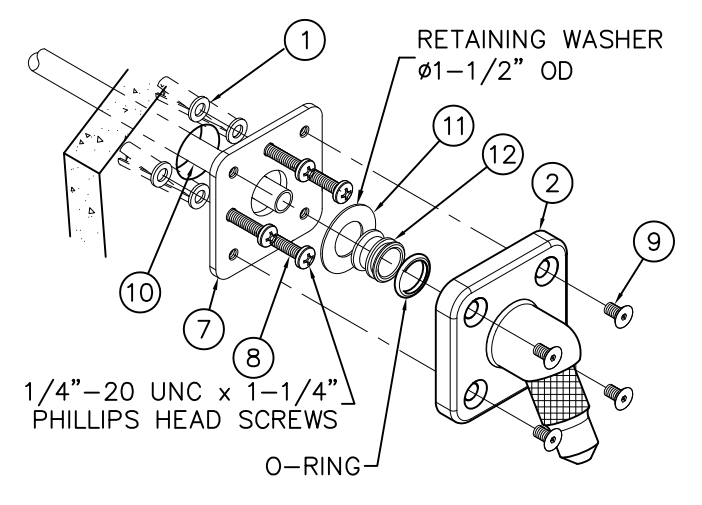

## SHOWERHEAD HAVING -A ANCHOR PLATE OPTION FOR ZENITH WITH 1/2" NCT RISER CONNECTION

PRIOR TO MAKING UP CONNECTIONS TO VALVE ASSEMBLY, FLUSH SUPPLY LINES THOROUGHLY. USE ANCHOR PLATE (7) AS A TEMPLATE AND INSTALL WALL ANCHORS (1) BY OTHERS. INSTALL 1/2" NCT SHOWER RISER (10) BY OTHERS THRU WALL, ANCHOR PLATE (7) AND STUB-OUT EXTENDED 1" FROM BEYOND WALL. PLACE RETAINING WASHER (11) AND O-RING ADAPTER (12) OVER STUB-OUT (10) AND POSITION AGAINST ANCHOR PLATE (7). REMOVE O-RING BEFORE SOLDERING O-RING ADAPTER (12) TO STUB-OUT (10). REINSTALL O-RING AND INSTALL SHOWERHEAD (2) TO ANCHOR PLATE (7) USING SCREWS (9) PROVIDED.

| ACORN ENGINEERING COMPANY<br>P.O. BOX 3527 Industry, CA 91744<br>15125 Proctor Ave Industry, CA 91746<br>(626) 336-4561 FAX (626) 961-2200 | INSTALLATION OF FLANGED I | BRACKET SHOWERHEA | DS w/ -A ANCHOR PLATE |
|----------------------------------------------------------------------------------------------------|---------------------------|-------------------|-----------------------|
|                                                                                                    | MANUFACTURE DATE          | DATE ISSUED       | DRAWING NUMBER        |
|                                                                                                    | JULY 1975                 | 09/29/04          |                       |
|                                                                                                    | TO DRESENT                | DATE REVISED      | 9900-320-003          |
|                                                                                                    | TO PRESENT                | 01/27/14          |                       |

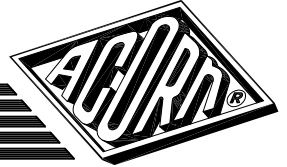

1/2" NCT RISER

# SHOWERHEAD HAVING -B BACK PLATE OPTION FOR ZENITH WITH 3/8" PE TUBING RISER CONNECTION

THRU WALL. FROM CHASE SIDE, INSTALL BACK PLATE

(5) AND SECURE ASSEMBLY WITH NUTS AND

WASHERS (8) PROVIDED.

FLUSH SUPPLY LINES THOROUGHLY PRIOR TO MAKING UP CONNECTIONS TO VALVE ASSEMBLY. USE RETAINER 1/4" - 20 UNC PLATE (1) AS A TEMPLATE TO CREATE THRU WALL THREADED OPENINGS. ASSEMBLE 3/8" O.D. x 1/4" NPT PUSH-MOUNTING STUDS. IN FITTING (2) TO O-RING ADAPTER (3). AFTER 4 PLACES. PASSING 3/8" O.D. PE TUBING (4)\_THRU BACK PLATE (5), WALL AND RETAINER PLATE (1) OPENINGS, 0 PUSH INTO FITTING (2) AND PULL TO LOCK. ASSEMBLE ADAPTER FLANGE MOUNTING STUDS (6) TO SHOWERHEAD (7) & PASS ′ø1−1/2"OD THRU RETAINER PLATE (1) AND THEN THRU THE WALL. FROM CHASE SIDE, INSTALL BACK PLATE (5) AND 6 SECURE WHOLE ASSEMBLY WITH NUTS AND WASHERS (8). O-RING **REFERENCE DRAWINGS** 6 ASSEMBLIES NUMBER 9970-101-004 NOZZLE WALL PLATES 9970-151-003 2" TYP 2 3 3" SQ. 2 1/4"-20 UNC THREADED MOUNTING STUDS. 4 PLACES. SHOWERHEAD HAVING -B BACK PLATE OPTION FOR ZENITH WITH 1/2" NCT RISER CONNECTION RETAINING WASHER FLUSH SUPPLY LINES THOROUGHLY PRIOR TO MAKING ÿ1-1/2"OD UP CONNECTIONS TO VALVE ASSEMBLY. USE RETAINER PLATE (1) AS A TEMPLATE TO CREATE THRU WALL 6 OPENINGS. PASS 1/2" NCT RISER (9) THRU BACK PLATE (5), WALL & RETAINER PLATE (1) EXTENDING Ø O-RING-0 5 1" BEYOND THE RETAINER PLATE. PASS RETAINING 0 WASHER (10) THRU RISER STUB OUT. SLIDE O-6 RING ADAPTER (11) ONTO STUB OUT AND AGAINST RETAINING WASHER (10). REMOVE O-RING AND SOLDER 9 ADAPTER (11) TO RISER. INSTALL O-RING WHEN COOL. ASSEMBLE MOUNTING STUDS (6) TO SHOWER HEAD 1 INSTALLER PROVIDED (7) & PASS THRU RETAINER PLATE (1) AND THEN (10)

ACORN ENGINEERING COMPANY P.O. BOX 3527 Industry, CA 91744 15125 Proctor Ave Industry, CA 91746 (626) 336-4561 FAX (626) 961-2200 TITLE INSTALLATION OF FLANGED BRACKET SHOWERHEADS w/ -B BACK PLATE MANUFACTURE DATE DATE ISSUED DRAWING NUMBER **JULY 1977** 09/29/04 9900-321-002 DATE REVISED **TO PRESENT** 01/27/14

(11)

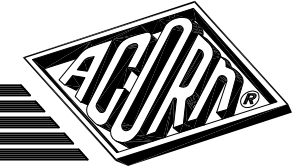

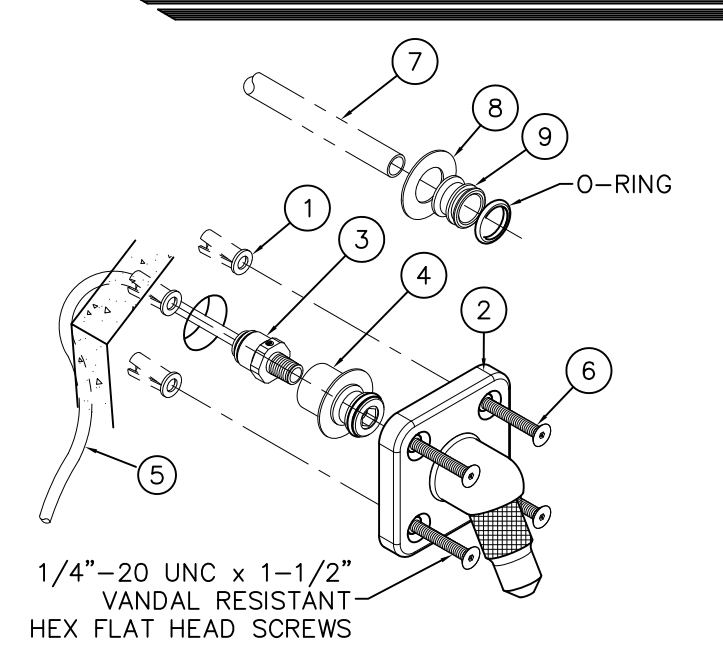

NOTE: Use Of Teflon Tape On All Threaded Connections Is Recommended.

NUMBER

3/4" x 3/8"F BUSHING

(16)

(17)

(Shipped Loose)

(15)

(18`

**REFERENCE DRAWINGS** 

DROP ELBOW-

(14)

90° DROP ELBOW

·1/2"C x 1/2"F

BY OTHERS.

(Shipped Loose)/

ASSEMBLIES

3/4" C x 1/2" F 90°

12

13

11

10

7

NOZZLE

SHOWERHEAD

BENT ARM

| ZENITH  | SHOW   | ERHEAD | <b>w/</b> | 3/8" | PE | TUBING | OR | 1/2 |
|---------|--------|--------|-----------|------|----|--------|----|-----|
| ICT RIS | SER BY | OTHER  | S         |      |    |        |    |     |

PRIOR TO MAKING UP CONNECTIONS TO VALVE ASSEMBLY, FLUSH SUPPLY LINES THOROUGHLY. INSTALL WALL ANCHORS (1) BY OTHERS USING SHOWERHEAD BASE (2) AS A TEMPLATE.

FOR 3/8" PE TUBING RISER, ASSEMBLE 3/8" OD x 1/4" NPT PUSH-IN FITTING (3) TO O-RING ADAPTER (4). AFTER PULLING 3/8" OD PE TUBING (5) THRU WALL OPENING PUSH INTO FITTING (3) AND PULL TO LOCK. PUSH O-RING ADAPTER ASSEMBLY INTO SHOWERHEAD (2). INSTALL ASSEMBLY TO WALL USING SCREWS (6) PROVIDED.

FOR 1/2" NCT RISER; STUB-OUT 1/2" NCT RISER (7) BY OTHERS EXTENDED 1" BEYOND WALL. INSTALL RETAINING WASHER (8) AND O-RING ADAPTER (9) OVER STUB-OUT (7) AND POSITION AGAINST WALL. REMOVE O-RING BEFORE SOLDERING O-RING ADAPTER (9) TO STUB-OUT (7). REINSTALL O-RING AND POSITION SHOWERHEAD (2) OVER ADAPTER ASSEMBLY. SECURE USING SCREWS (6) PROVIDED.

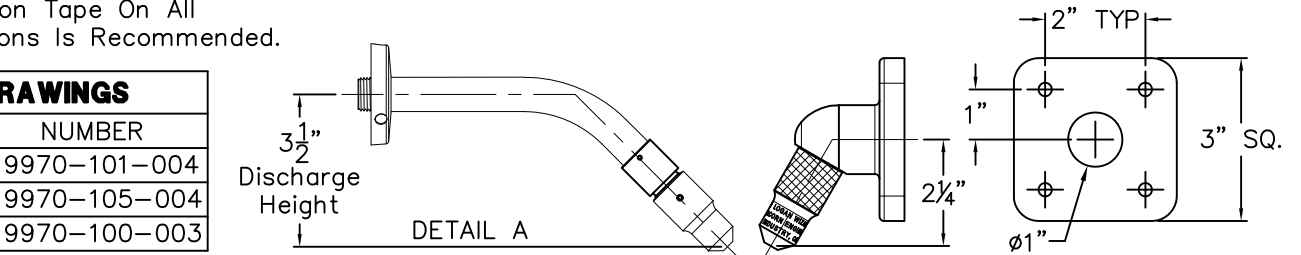

#### ZENITH -BA BENT ARM OPTION w/ 3/8" OD PE TUBING OR w/ 1/2" NCT RISER BY OTHERS

PRIOR TO MAKING UP CONNECTIONS TO VALVE ASSEMBLY, FLUSH SUPPLY LINES THOROUGHLY.

FOR 1/2" NCT RISER: BRING UP 1/2" NCT RISER (7) BY OTHERS, FROM VALVE AND CONNECT TO 1/2" C x 1/2" F ELBOW (10) BY OTHERS. SECURE ELBOW (10) AT DERIVED HEIGHT (SEE DETAIL A).

SWEAT 3/4" x 3/8" F BUSHING (11) FOR 3/8" PE TUBING: TO 3/4" C × 3/8" F ELBOW (2). LET COOL PRIOR TO CONNECTING 3/8" OD × 3/8" NPT PUSH-IN FITTING (13). BRING UP 3/8" OD TUBING RISER (14) FROM VALVE AND PUSH INTO FITTING (13) AND PULL TO LOCK. SECURE ELBOW ASSEMBLY (12) AT THE DERIVED HEIGHT (SEE DETAIL A).

**BOTH RISER TYPES:** PASS THREADED END OF BENT ARM (15) ASSEMBLY THRU LOOSE ESCUTCHEON (16) AND CONNECT TO THE FIXED ELBOW ASSEMBLY (12). POSITION ESCUTCHEON (16) AGAINST FINISHED WALL AND SECURE USING THE SET SCREW (17) PROVIDED. CONNECT THE NOZZLE ASSEMBLY (18).

| ACORN ENGINEERING COMPANY<br>P.O. BOX 3527 Industry, CA 91744<br>15125 Proctor Ave Industry, CA 91746<br>(626) 336-4561 FAX (626) 961-2200 | FLANGED BRACKET SHOWERHEAD & -BA BENT ARM |              |                |  |
|----------------------------------------------------------------------------------------------------|-------------------------------------------|--------------|----------------|--|
| (,,,                                                                                                    | MANUFACTURE DATE                          | DATE ISSUED  | DRAWING NUMBER |  |
|                                                                                                    | JULY 1977                                 | 11/01/06     |                |  |
|                                                                                                    | TA DRECENT                                | DATE REVISED | 9900-322-001   |  |
|                                                                                                    | IO PRESENI                                | 01/28/14     |                |  |

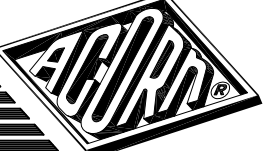

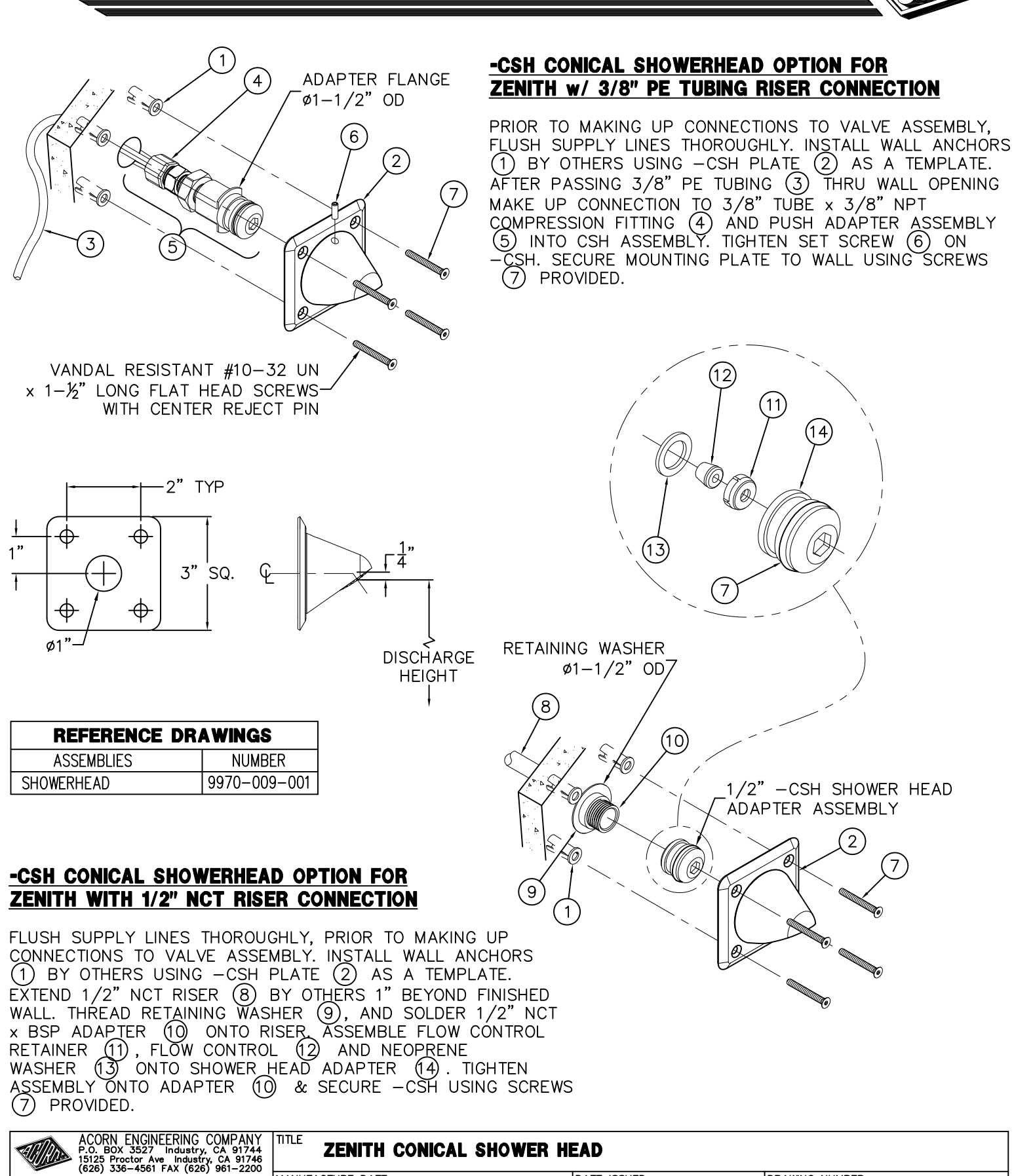

DATE ISSUED

DATE REVISED

03/16/11

01/27/14

DRAWING NUMBER

9900-323-001

MANUFACTURE DATE

**JULY 1998** 

TO PRESENT

FLOW CONTROL

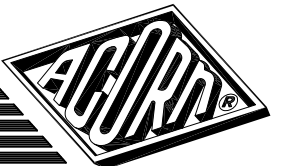

| <b>REFERENCE DRAWINGS</b> |              |  |
|---------------------------|--------------|--|
| ASSEMBLIES                | NUMBER       |  |
| SHOWERHEAD                | 9970-009-001 |  |

# -CSH CONICAL SHOWERHEAD OPTION WITH -B BACK PLATE OPTION FOR ZENITH WITH 3/8" PE TUBE RISER CONNECTION

PRIOR TO MAKING UP CONNECTIONS TO VALVE ASSEMBLY, FLUSH SUPPLY LINES THOROUGHLY. USE BACK PLATE (1) AS A TEMPLATE TO CREATE THRU WALL OPENINGS. PASS 3/8" PE TUBING (2) THRU BACK PLATE (1) AND MAKE UP CONNECTION TO 3/8" NPT COMPRESSION FITTING (3). PUSH ADAPTER ASSEMBLY (4) INTO -CSH ASSEMBLY. TIGHTEN SET SCREW (5) ON -CSH. ASSEMBLE MOUNTING STUDS (6) TO SHOWER FLANGE (7) AND SLIDE THRU THE WALL OPENINGS. FROM CHASE SIDE, SECURE ASSEMBLY WITH NUTS AND WASHERS (8) PROVIDED.

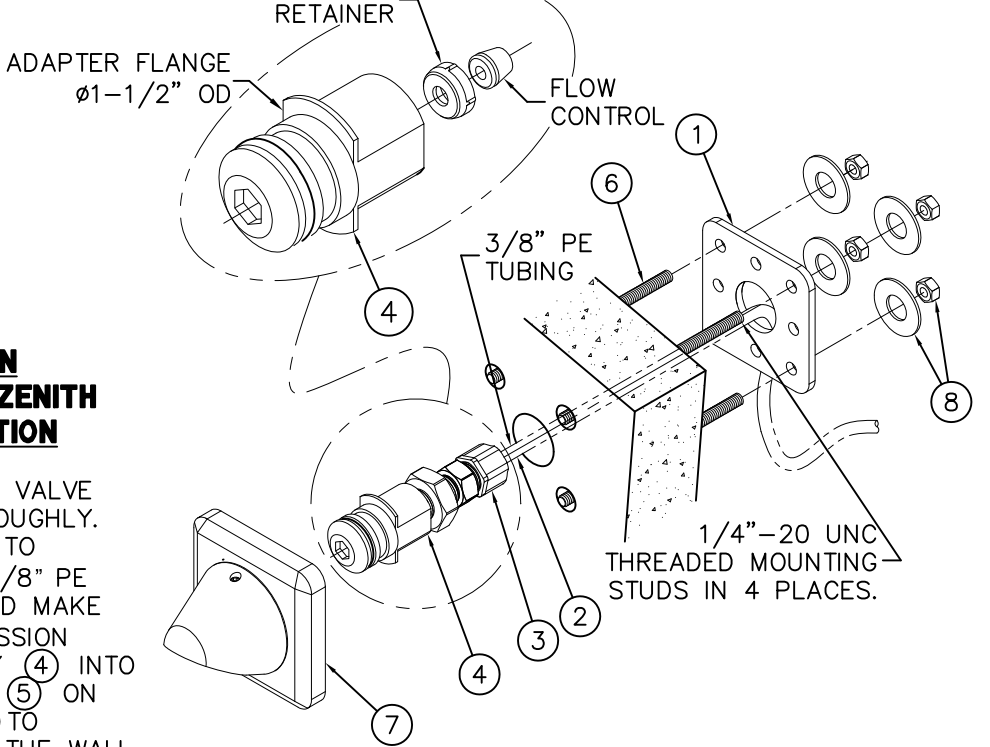

# <u>-CSH CONICAL SHOWERHEAD OPTION</u> <u>WITH -B BACK PLATE OPTION FOR</u> ZENITH WITH 1/2" NCT RISER CONNECTION

PRIOR TO MAKING UP CONNECTIONS TO VALVE ASSEMBLY, FLUSH SUPPLY LINES THOROUGHLY. USE BACK PLATE (1) AS A TEMPLATE TO CREATE THRU WALL OPENINGS. PASS ½" NCT SHOWER HEAD RISER (9) THRU BACK PLATE (1) AND EXTEND 1" BEYOND WALL. PASS RETAINING WASHER (10) ONTO RISER STUB OUT. SLIDE ½" BSP X ½" NCT BRASS ADAPTER (11) ONTO RISER AND SOLDER. ASSEMBLE THE O-RING ADAPTER (12) AS SHOWN AND TIGHTEN ONTO THE BRASS ADAPTER (11). ASSEMBLE MOUNTING STUDS (6) TO THE SHOWER FLANGE (7) AND SLIDE THRU THE WALL OPENINGS. FROM CHASE SIDE, SECURE ASSEMBLY WITH NUTS AND WASHERS (8) PROVIDED.

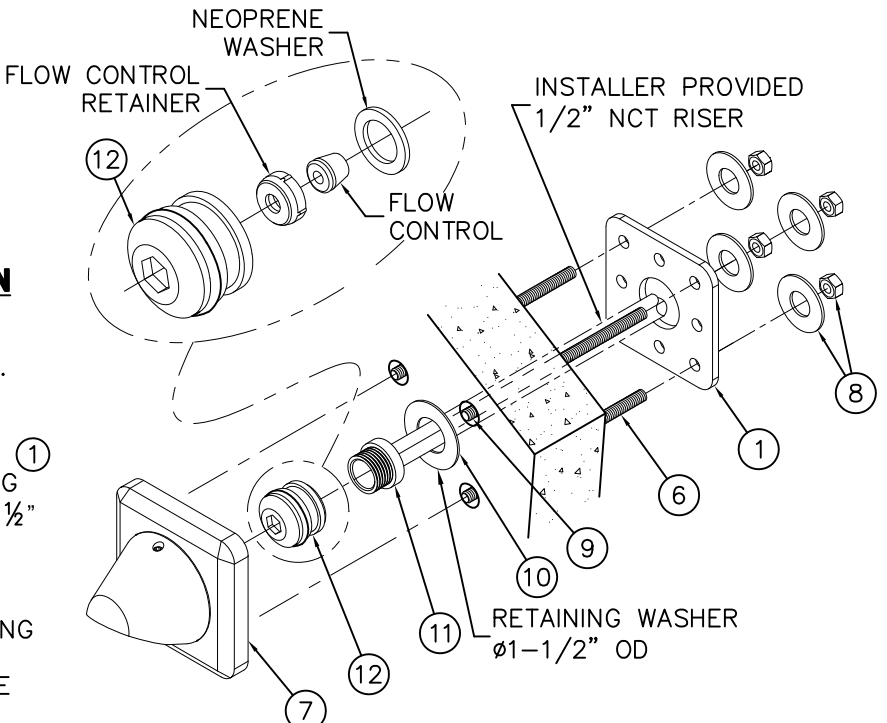

| ACORN ENGINEERING COMPANY<br>P.O. BOX 3527 Industry, CA 91744<br>15125 Proctor Ave Industry, CA 91746<br>(626) 336-4561 FAX (626) 961-2200 | ZENITH CONICAL SHOWER HEAD W/-B BACK PLATE |              |                |
|----------------------------------------------------------------------------------------------------|--------------------------------------------|--------------|----------------|
| (, (,                                                                                                    | MANUFACTURE DATE                           | DATE ISSUED  | DRAWING NUMBER |
|                                                                                                    | JULY 1998                                  | 09/15/11     |                |
|                                                                                                    | TO PRESENT                                 | DATE REVISED | 9900-324-001   |
|                                                                                                    |                                            |              |                |

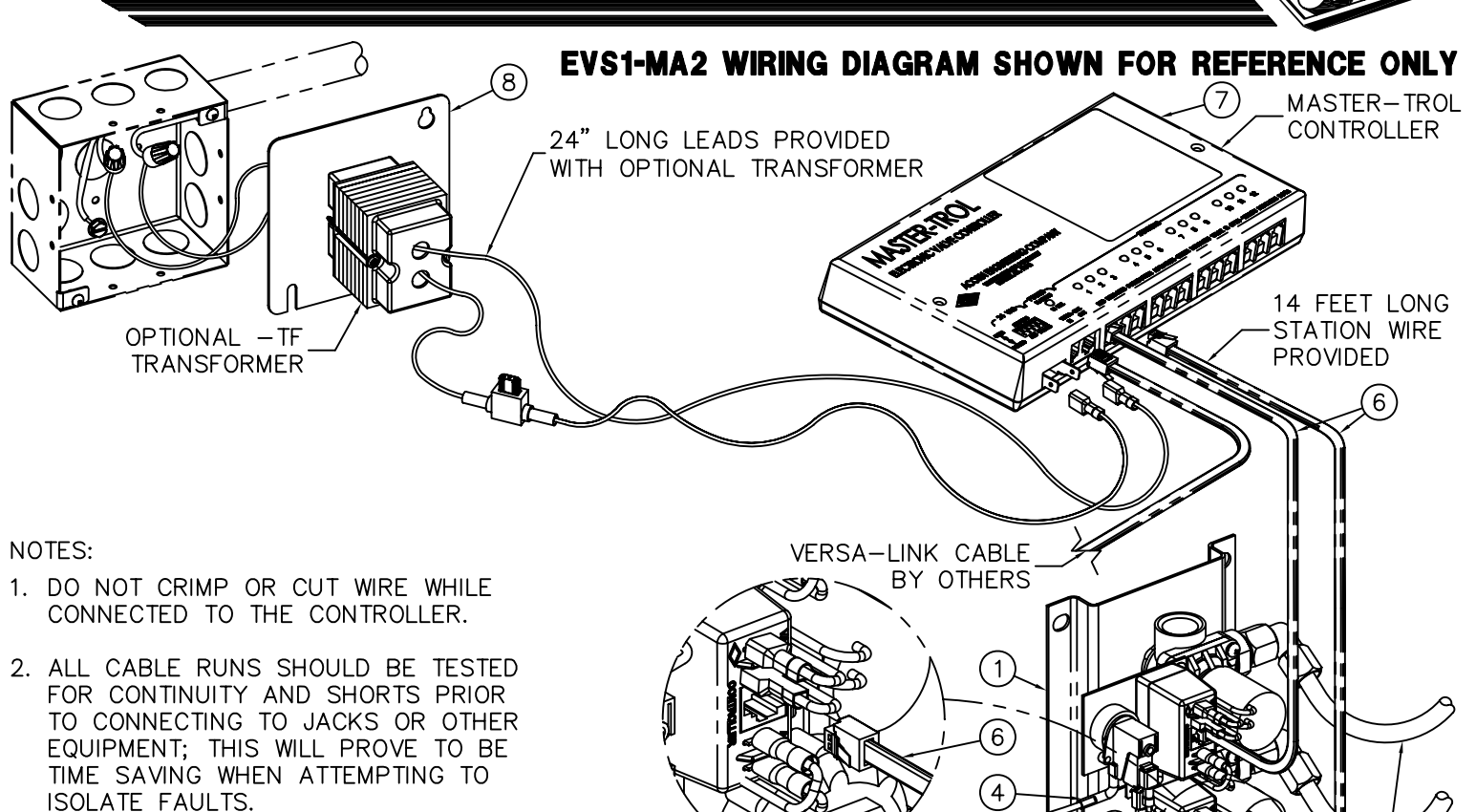

| REFERENCE DRAWINGS |              |  |
|--------------------|--------------|--|
| ASSEMBLIES         | DRAWINGS     |  |
| VALVE CONTROLLER   | 9957-110-001 |  |
| BRANCH BOX         | 9955-030-003 |  |
| VALVE CONNECTIONS  | 9905-006-001 |  |

PROVIDE 120VAC, 60HZ, 3 AMPS MINIMUM SERVICE TO CONNECT 24VAC, 50VA TRANSFORMER PLATE & INSTALLER PROVIDED J-BOX. NOTE: TRANSFORMER MUST BE WIRED TO A GFI PROTECTED CIRCUIT.

#### **INSTALLATION INSTRUCTIONS:**

- A. ROUGH-IN & INSTALL FIXTURE PER MANUFACTURER'S INSTRUCTIONS.
- B. MOUNT SOLENOID VALVE ASSEMBLY (1) WITHIN THE CHASE OR FIXTURE FRAME / CABINET AS REQUIRED A MAXIMUM OF 10 FEET FROM THE FIXTURE.
- C. CONNECT AIR TUBING (2) TO MOUNTED PUSHBUTTON ASSEMBLY (3) AND HAND TIGHTEN FERRULE NUT. CONNECT THE TAG END OF THE AIR TUBING (2) TO THE BRANCH BOX PRESSURE SWITCH 3/16" OD TUBE (4). AIR TUBING (2) FITS INSIDE THE PRESSURE SWITCH 3/16" OD TUBE (4).

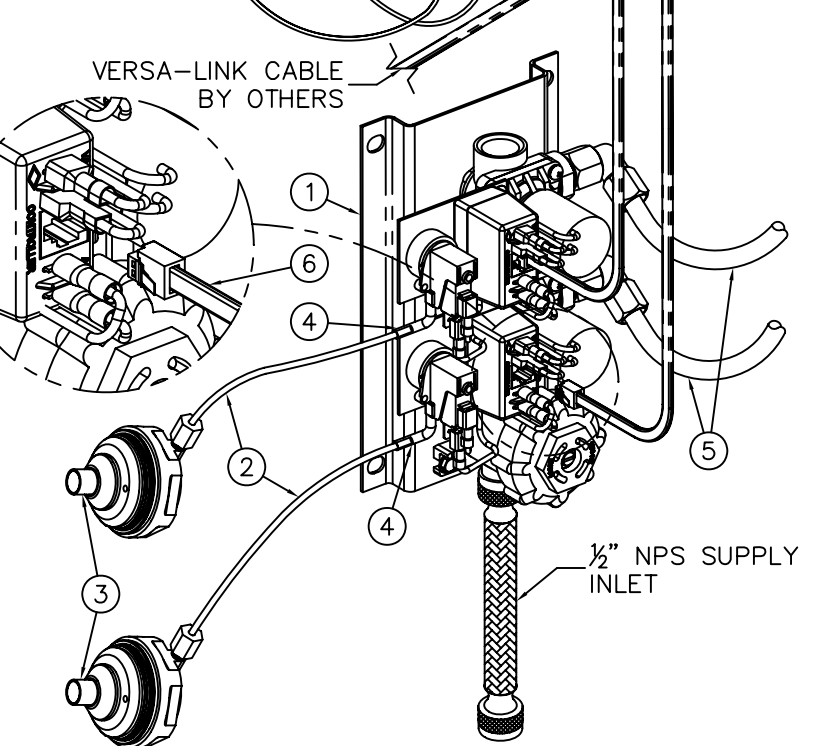

- D. CONNECT RISER TUBING (5) TO VALVE ASSEMBLY AND FIXTURE DISCHARGE CONNECTOR. HAND TIGHTEN USING FERRULE NUTS PROVIDED.
- E. CONNECT STATION WIRE (6) TO BRANCH BOX AND APPROPRIATE LOCATION ON CONTROLLER.
- F. MAKE UP CONNECTIONS FROM TRANSFORMER (8) TO CONTROLLER AS SHOWN.
- G. AFTER THOROUGHLY FLUSHING SUPPLY LINES MAKE UP SUPPLY CONNECTIONS.

| ACORN ENGINEERING COMPANY<br>P.O. BOX 3527 INDUSTRY, CA. 91744<br>(626) 336-4561 FAX (626) 961-2200 | EVS1 MASTER-TROL SINGLE | TEMP VALVE INSTALL | ATION          |
|----------------------------------------------------------------------------------------------------|-------------------------|--------------------|----------------|
|                                                                                                    | MANUFACTURE DATE        | DATE ISSUED        | DRAWING NUMBER |
|                                                                                                    | MAY 1998                | 12/09/10           |                |
|                                                                                                    | TO PRESENT              | DATE REVISED       | 9905-330-004   |
| •/1                                                                                                 |                         |                    |                |

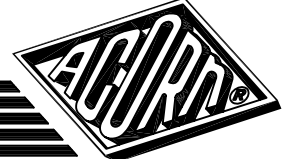

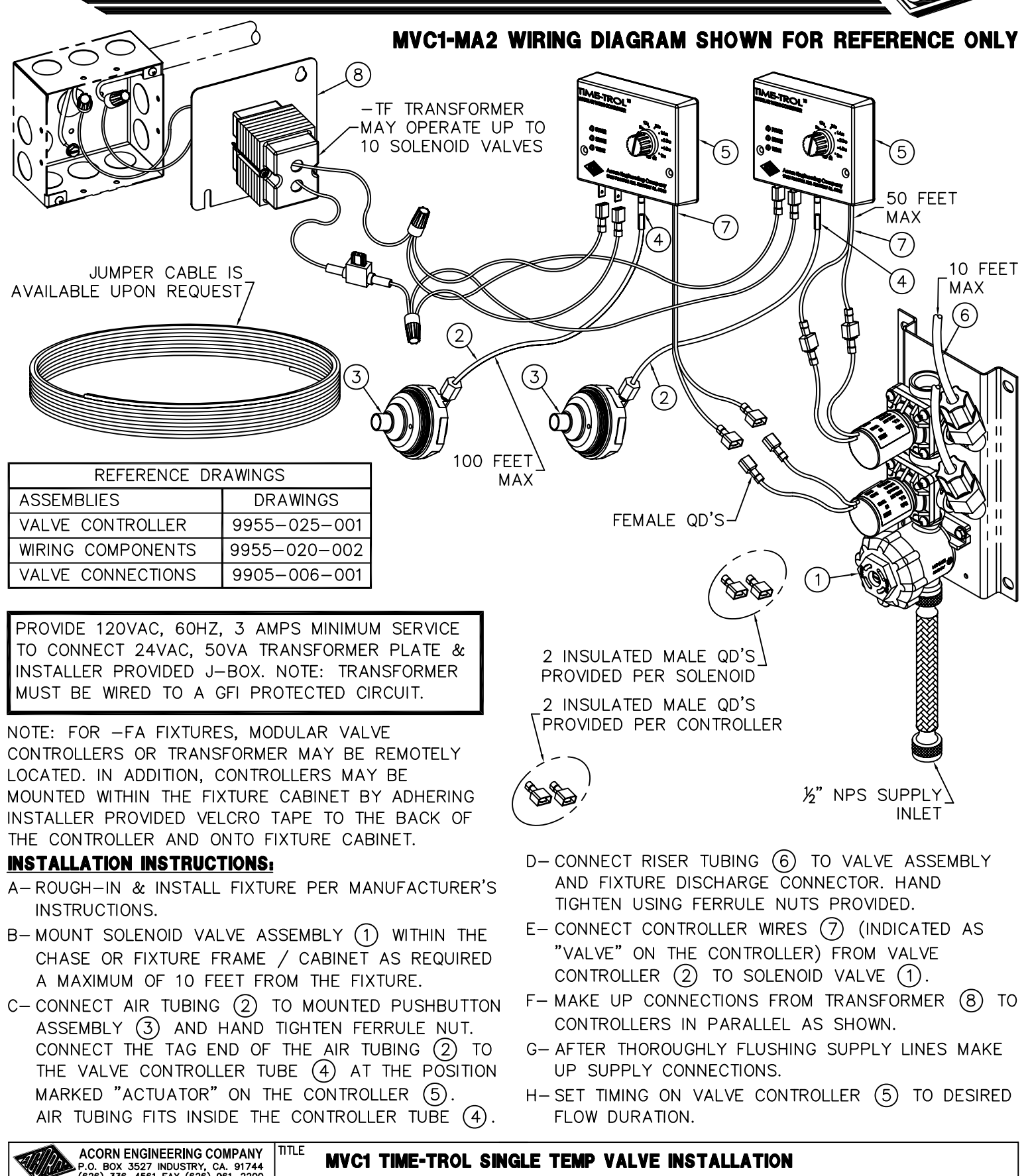

| MVC1 TIME-TROL SINGLE TEMP VALVE INSTALLATION |  |  |
|-----------------------------------------------|--|--|
|                                               |  |  |
|                                               |  |  |
|                                               |  |  |
|                                               |  |  |

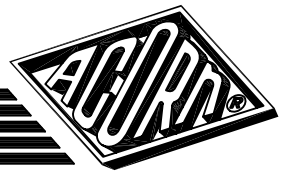

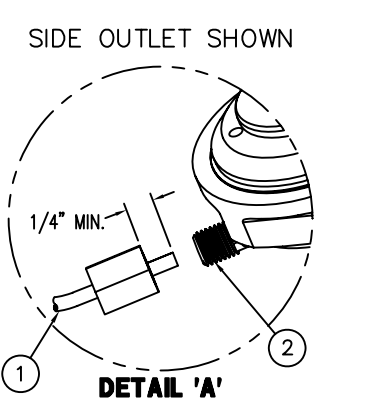

AIR-CONTROL 03M-MA2 VALVE SHOWN FOR REFERENCE ONLY.

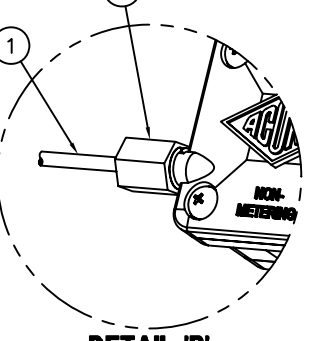

DETAIL 'B'

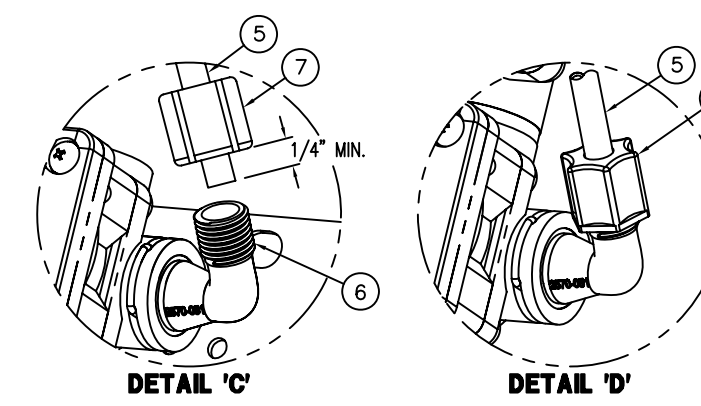

NOTE: PENAL-WARE & ECO-RAIN SHOWER FIXTURES USE 1/4" O.D. RISER TUBING WHILE OTHER SHOWER-WARE FIXTURES USE 3/8" O.D. TUBING.

| REFERENCE DRAWING     | 5            |
|-----------------------|--------------|
| REPAIR PARTS          | DRAWING      |
| VALVE BODY            | 9955-006-003 |
| CHECKSTOP             | 9956-040-003 |
| PUSHBUTTON/ESCUTCHEON | 9957-300-001 |
| METERING SERVOMOTOR   | 9955-000-003 |

NOTE: • ALL TUBING SHOULD BE CUT SQUARE AND BE FREE OF BURRS OR DEFORMITIES TO ENSURE A WATER TIGHT CONNECTION. • EXTEND TUBING AT LEAST 1/4" BEYOND FERRULE NUT AND INSERT TUBING INTO CONNECTION OPENING BEFORE TIGHTENING.

- TUBING SHOULD BE FREE OF KINKS TO ENSURE PROPER OPERATION.
- MAXIMUM RECOMMENDED WORKING WATER PRESSURE IS 100 PSI; TEMPERATURE IS 130° F; OUTLET TEMPERATURE IS RECOMMENDED AT A MAXIMUM OF 105° F. WARNING:
- ARNING: PRIOR TO MAKING INSTALLATION, SUPPLY LINES MUST BE FLUSHED OF ALL FOREIGN MATERIAL SUCH AS PIPE DOPE, CHIPS, SOLDER, ETC. VALVE MUST BE DRAINED PRIOR TO BEING SUBJECTED TO FREEZING TEMPERATURES. MAXIMUM RECOMMENDED OUTLET WATER TEMPERATURE IS 105° F.
- 1 3 METERING

TIMING IS ADJUSTABLE FROM 5 TO 60 SECONDS AND IS ACCOMPLISHED BY ROTATING TIMING SCREW (8). TURING THE TIMING SCREW CLOCKWISE INCREASES METERING TIME WHILE TURNING THE SCREW COUNTERCLOCKWISE DECREASES METERING TIME.

#### **INSTALLATION INSTRUCTIONS:**

- A- MOUNT FIXTURE IN ACCORDANCE TO MANUFACTURER'S INSTALLATION INSTRUCTIONS.
- B- ASSEMBLE PUSHBUTTONS AND OR SHOWER NOZZLES TO FIXTURE IF REQUIRED.
- C- CONNECT 1/8" O.D. POLYETHYLENE AIR LINE (1) TO PUSHBUTTON ② AND VALVE TIMER ASSEMBLY ③. SEE DETAILS 'A' & 'B'. HAND TIGHTEN FERRULE NUT ④ PROVIDED.
- D- CONNECT SHOWER RISER (5) TO VALVE ASSEMBLY ELBOW (6). SEE DETAIL 'C' AND 'D'. HAND TIGHTEN FERRULE NUT (7) PROVIDED.
- E- AFTER THOROUGHLY FLUSHING SUPPLY LINES, MAKE UP CONNECTIONS TO VALVE ASSEMBLY INLET(S) 1/2" NPTE OR 1/2" NPS FLEX HOSE AS REQUIRED.

|   | ACORN ENGINEERING COMPANY<br>P.O. BOX 3527 INDUSTRY, CA. 91744<br>(626) 336-4561 FAX (626) 961-2200 | HAND OPERATED, AIR-CONTROL VALVE SHOWER CONNECTIONS |              |                |
|---|----------------------------------------------------------------------------------------------------|-----------------------------------------------------|--------------|----------------|
|   |                                                                                                    | MANUFACTURE DATE                                    | DATE ISSUED  | DRAWING NUMBER |
|   |                                                                                                    | OCTOBER 2010                                        | 10/28/10     |                |
|   |                                                                                                    | TO PRESENT                                          | DATE REVISED | 9900-006-003   |
| ۶ |                                                                                                    |                                                     |              |                |

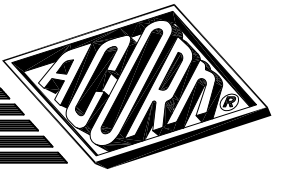

# TWO STATION AND ADA WIRING DIAGRAM SHOWN

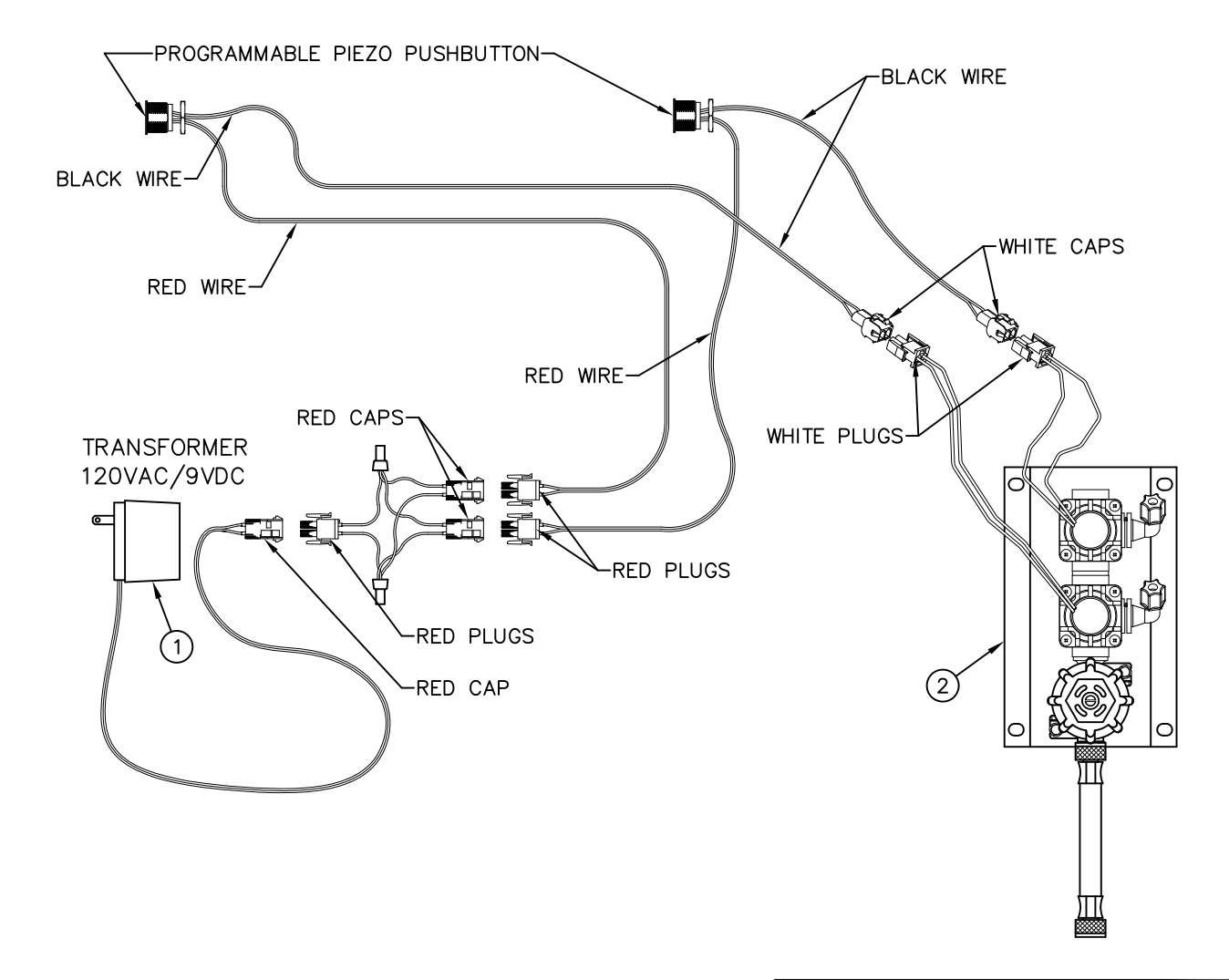

# **INSTALLATION INSTRUCTIONS:**

- A- USING APPROPRIATE INSTALLATION INSTRUCTIONS, MOUNT FIXTURE TO WALL AND MAKE-UP SUPPLY CONNECTIONS. ELECTRONIC PUSHBUTTON ARE FACTORY INSTALLED. POWER SUPPLY (1) AND VALVE (2) SHIPPED LOOSE.
- B- INSTALL SOLENOID VALVE ASSEMBLY ② ON THE WALL (FASTENERS AND WALL ANCHORS BY OTHERS), MAKING SURE THAT THE VALVE WILL BE WITHIN HOUSING OR BLOCKOUT AREA.
- C- CONNECT WATER SUPPLY (AFTER FLUSHING LINES) TO VALVE, AND VALVE RISER TO SHOWERHEAD AS PER UNIT INSTALLATION INSTRUCTIONS.

| REFERENCE DRAWINGS   |              |  |
|----------------------|--------------|--|
| 9VDC SENSOR & PARTS  | 9955-019-002 |  |
| PIEZO PB PROGRAMMING | 9940-009-001 |  |

- D-CONNECT SOLENOID VALVE, POWER SUPPLY AND SENSOR WIRING AS SHOWN ON DETAIL.
- E- COMPLETE THE INSTALLATION OF THE UNIT ACCORDING ACORDING TO THE UNITS INSTALLATION INSTRUCTIONS.

<u>NOTE:</u>

1- PLUG-IN TRANSFORMER INCLUDES BUILT-IN SECONDARY FUSE. IN THE EVENT OF POWER SURGE TRANSFORMER MAY REQUIRE REPLACEMENT.

2- ELECTRICAL RECEPTACLE MUST BE WIRED TO A GFI PROTECTED CIRCUIT. FIXTURE MUST BE EARTH GROUNDED PER N.E.C. (NATIONAL ELECTRICAL CODE).

| -PPZ PIEZO ELECTRONIC PUSHBUTTON INSTALLATION |                                                                                   |                                                                                                    |
|-----------------------------------------------|-----------------------------------------------------------------------------------|----------------------------------------------------------------------------------------------------|
| MANUFACTURE DATE                              | DATE ISSUED                                                                       | DRAWING NUMBER                                                                                                    |
| OCTOBER 2013                                  | 10/11/13                                                                          |                                                                                                    |
| TO PRESENT                                    | DATE REVISED                                                                      | 9927-223-001                                                                                                    |
|                                               | TITLE -PPZ PIEZO ELECTRONIC PUS<br>MANUFACTURE DATE<br>OCTOBER 2013<br>TO PRESENT | IIILE -PPZ PIEZO ELECTRONIC PUSHBUTTON INSTALLATI   MANUFACTURE DATE DATE ISSUED   OCTOBER 2013 10/11/13   TO PRESENT DATE REVISED |

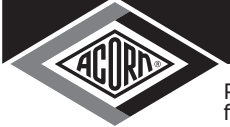

# **INSTALLATION, OPERATIONS & MAINTENANCE MANUAL**

Please visit **www.acorneng.com** for most current specifications.

# Programable Piezo Pushbutton Programming Instructions (Flow Time Adjustment)

The Button is factory set an 8 sec. timing cycle, if an 8 sec. cycle is adequate, then **no** programming adjustment is required.

NOTE: Read the entire document before trying to program the piezo pushbutton.

## THE TIME SETTINGS PROGRAM USES 3 DIFFERENT TIMING MODES:

- <u>1 second timing mode</u>: Each push of the button adds 1 second to the total timing cycle.
- **<u>5 second timing mode</u>**: Each push of the button adds 5 seconds to the total timing cycle.
- 20 second timing mode: Each push of the button adds 20 seconds to the total timing cycle.

To program the piezo pushbutton, you will need to be able to see the back of the piezo pushbutton.

Prevision must be made to access the back of the piezo pushbutton. There is an LED on the back of the piezo pushbutton under a layer of transparent epoxy, used as a programming indicator light.

NOTE: This programming procedure moves along rapidly, there is only about 2 or 3 seconds between programming operations.

In order to start the programming the piezo pushbutton, the button must be powered down. Disconnect the red power cable and wait 20 seconds, then reconnect the red power cable.

As soon as the cable is reconnected the LED will start flashing, it will flash 4 times, then stays on for 3 seconds. During the 3 second period, push the piezo button once, the LED will go out, now you are in the **1 sec timing mode** and each time the button is pushed the LED will flash, adding 1 sec to the total timing cycle.

To move on to the **5 sec timing mode**, pause and wait for the LED to flash 2 times, now you are in the 5 sec timing mode. Each time the button is pushed the LED will flash, adding 5 sec to the total timing cycle.

To move on to the **20 sec timing mode**, pause and wait for the LED to flash 3 times, now you are in the 20 sec timing mode and each time the button is pushed the LED will flash, adding 20 sec to the total timing cycle. After programing is complete, pause and wait for the LED to flash 4 times and then 5 times, which completes the programming.

- When a **timing mode is not required** then **do not** push the button and wait for the next timing mode.
- Each timing mode (1 sec, 5 sec or 20 sec timing mode) can be sequenced up to 100 times, that is the number of times, the button can be pushed, to increase the total timing cycle in each timing mode.

Part #: 9940-009-001

ACORN ENGINEERING COMPANY

New: 10/01/13

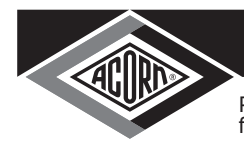

# **INSTALLATION, OPERATIONS & MAINTENANCE MANUAL**

Please visit www.acorneng.com for most current specifications.

# **Programmable Piezo Pushbutton Programming Instructions** (Flow Time Adjustment)

WORKSHEET

(FILL IN ALL BOXES, WHICH WILL SIMPLIFY THE PROGRAMMING PROCEDURE)

Fill in all the Boxes below

# **PROGRAMING STEPS:**

Power down piezo button for 10 seconds.

While the LED is steady on, push button.

equals 1 sec added to the total timing cycle.

Pause and wait for the LED to flash 2 times.

Reconnect power.

LED turns off.

LED flashes, then stay on.

- Determine the number of seconds per timing cycle
- 1 Push = 1 Second x 1 =
  - sec

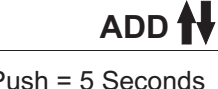

1 Push = 5 Seconds x 5 = sec

1 Push = 20 Seconds

x 20 =

ADD

EQUALS

Total timing cycle equals

sec

You are in the 5 sec timing mode, immediately push the button, 1 push equals 5 sec added to the total timing cycle.

You are in the 1 sec timing mode, immediately push the button, 1 push

- Pause and wait for the LED to flash 3 times.
  - You are in the 20 sec timing mode, immediately push the button, 1 push equals 20 sec added to the total timing cycle.

Part #: 9940-009-001

acorn engineering company

seconds

New: 10/01/13

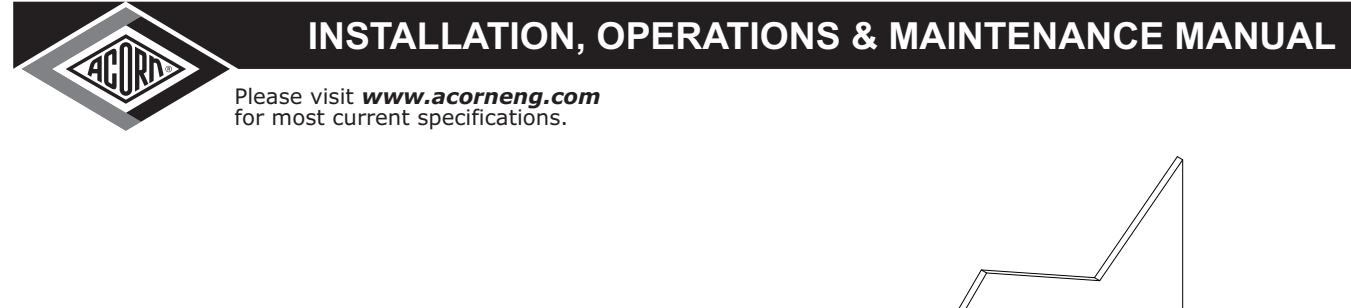

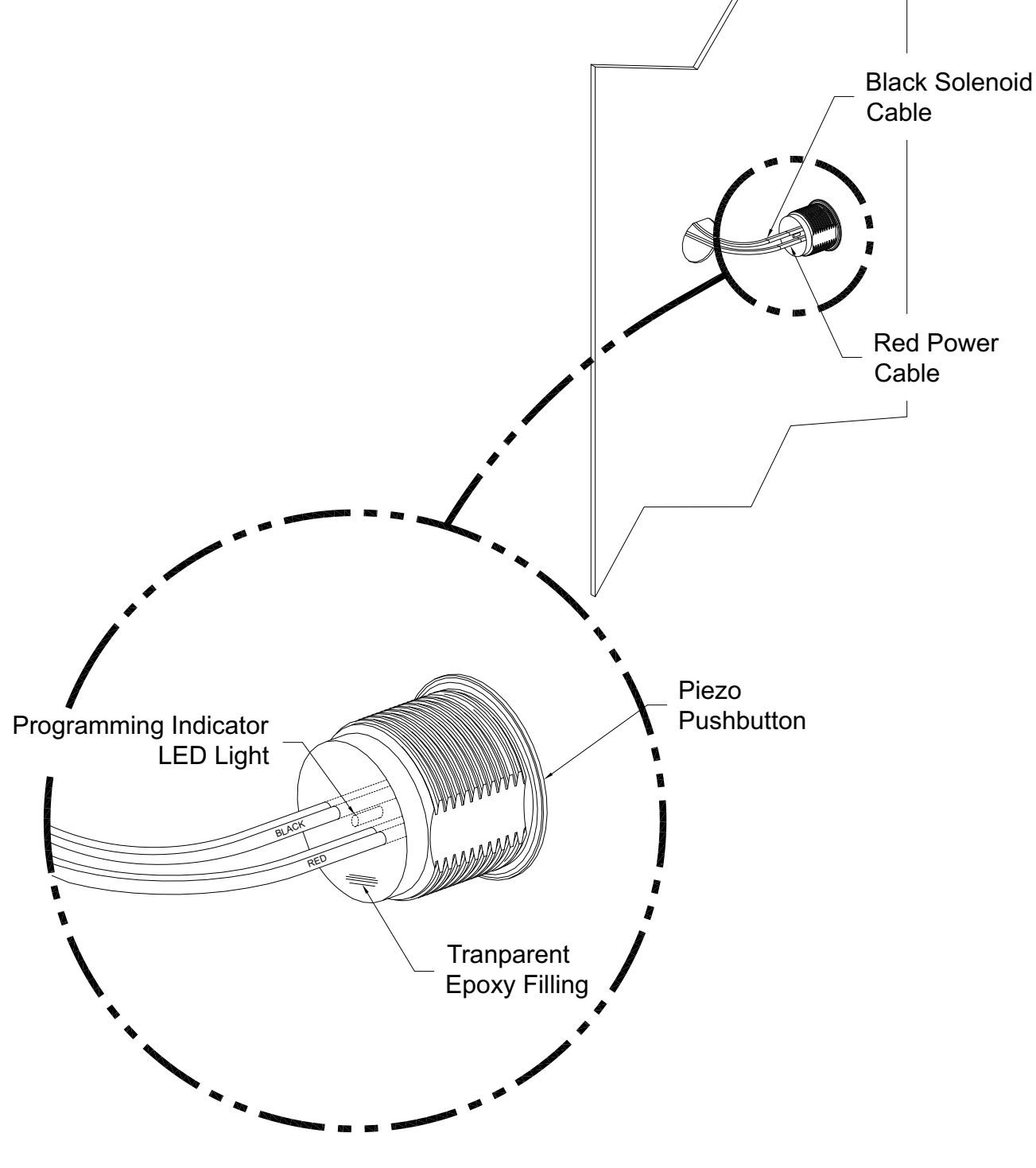